# Справка по модулю FormsABC

FormsABC - самый простой модуль для работы с формами.

### Общая структура программы

Все программы, использующие FormsABC должны иметь следующий вид:

```
uses FormsABC;
var
//объявление виджетов
begin
//создание и настройка виджетов
end.
```

#### Основные классы

FormsABC содержит следующие классы виджетов:

- 1. **Button** (кнопка)
- 2. Checkbox (кнопка флажок)
- 3. **Radiobox** (радио кнопка)
- 4. IntegerField (поле ввода целых значений)
- 5. RealField (поле ввода вещественных значений)
- 6. Field (поле ввода строк)
- 7. TextBox (многострочное текстовое поле)
- 8. TrackBar (ползунок)
- 9. TextLabel (метка)
- 10. ListBox (список)
- 11. СотвоВох (разворачивающийся список)

#### **Button**

Button - класс кнопки. Для ее создания пишите:

```
name:Button; //в секции var
```

```
name:=new Button(t); //в секции begin-end
```

name - имя кнопки, t - текст отображаемый на кнопке.

| Событие | Значение                                                                                                    |
|---------|----------------------------------------------------------------------------------------------------|
| click   | Хранит ссылку на процедуру, которая выполняется при нажатии на кнопку.<br>Для установки его значения используйте вместо := +=. |

### Checkbox

Checkbox - класс флажка. Для его создания пишите:

```
name:Checkbox; //в секции var
```

```
name:=new Checkbox(); //в секции begin-end
```

name - имя флажка.

| Свойство | Значение                                                                                 |
|----------|------------------------------------------------------------------------------------------|
| Checked  | Хранит значение true или false, указывающее установлен ли флажок.<br>• true - установлен |

#### • false - не установлен

#### Radiobutton

Radiobutton - класс радио-кнопки. Для ее создания пишите:

```
name: Radiobutton; //в секции var
name:=new Radiobutton (); //в секции begin-end
```

name - имя радио-кнопки.

| Свойство | Значение                                                                                                    |  |  |
|----------|----------------------------------------------------------------------------------------------------|--|--|
| Checked  | <ul><li>Хранит значение true или false, указывающее выбрана ли радио-кнопка.</li><li>true - выбрана</li><li>false - не выбрана</li></ul> |  |  |

#### Integerfield

Integerfield - класс однострочного поля ввода для целых чисел. Для его создания пишите:

```
name:Integerfield; //в секции var
name:=new Integerfield(t, w); //в секции begin-end
```

name - имя однострочного ввода для целых чисел, t - текст, отображаемый над полем, w - длина поля.

| Свойство         | Значение                                                                                                    |  |  |
|------------------|----------------------------------------------------------------------------------------------------|--|--|
| FieldWidth       | Ширина поля.                                                                                                    |  |  |
| Text             | Текст, отображаемый над полем.                                                                                                   |  |  |
| Value            | Число, находящиеся в поле.                                                                                                    |  |  |
| Событие Описание |                                                                                                    |  |  |
| TextChange       | Хранит ссылку на процедуру, которая выполняется при смене значения поля.<br>Для установки его значения используйте вместо := +=. |  |  |

#### Realfield

Realfield- класс однострочного поля ввода для вещественных чисел. Для его создания пишите:

```
name:Realfield; //в секции var
name:=new Realfield(t, w); //в секции begin-end
```

name - имя однострочного ввода для вещественных чисел, t - текст, отображаемый над полем, w - длина поля.

| Свойство   | Значение                                                                 |  |  |
|------------|--------------------------------------------------------------------------|--|--|
| FieldWidth | Ширина поля.                                                             |  |  |
| Text       | Текст, отображаемый над полем.                                           |  |  |
| Value      | Число, находящиеся в поле.                                               |  |  |
| Событие    | Описание                                                                 |  |  |
| TextChange | Хранит ссылку на процедуру, которая выполняется при смене значения поля. |  |  |

# Field

Field - класс однострочного поля ввода для строк. Для его создания пишите:

name:Field; //в секции var

```
name:=new Field(t, w); //в секции begin-end
```

name - имя однострочного ввода для целых чисел, t - текст, отображаемый над полем, w - длина поля.

| Свойство   | Значение                                                                   |  |  |
|------------|----------------------------------------------------------------------------|--|--|
| FieldWidth | Ширина поля.                                                               |  |  |
| Text       | Строка, содержащаяся в поле ввода.                                         |  |  |
| Событие    | Описание                                                                   |  |  |
| TextChange | d Хранит ссылку на процедуру, которая выполняется при смене значения поля. |  |  |

# TextBox

TextBox - класс многострочного поля ввода для строк. Для его создания пишите:

```
name:TextBox; //в секции var
name:=new TextBox(); //в секции begin-end
```

name - имя многострочного ввода.

| Свойство | Значение                           |
|----------|------------------------------------|
| Width    | Ширина поля.                       |
| Height   | Высота поля.                       |
| Text     | Строка, содержащийся в поле ввода. |

Ниже а - многострочное текстовое поле.

| Функция        | Описание                                                    |  |  |
|----------------|-------------------------------------------------------------|--|--|
| a.Undo         | Отменяет последнее изменение.                               |  |  |
| a. <b>Redo</b> | Отменяет отмену последнего изменения.                       |  |  |
| a.Cut          | Вырезает выделенное.                                        |  |  |
| a.Copy         | Копирует выделенное.                                        |  |  |
| a.Paste        | Вставляет текст из буфера обмена в место положение курсора. |  |  |
| a.AddLine(t)   | Добавляет текст t новой строкой.                            |  |  |

### **TrackBar**

TrackBar - класс ползунка. Для его создания пишите:

```
name:TrackBar; //в секции var
```

```
name:=new TrackBar(); //в секции begin-end
```

name - имя ползунка.

| Свойство  | Значение                                                                 |
|-----------|--------------------------------------------------------------------------|
| Frequency | Расстояние через которое расставляются деления на ползунке (в пикселях). |

| Minimum      | Минимальное значение ползунка.  |                                                                    |  |
|--------------|---------------------------------|--------------------------------------------------------------------|--|
| Maximum      | Максимальное значение ползунка. |                                                                    |  |
| Value        | Значение ползунка.              |                                                                    |  |
| Событие      |                                 | Описание                                                           |  |
| ValueChanged |                                 | Хранит сслику на процедуру, которая выполняется при смене значения |  |

#### **TextLabel**

TextLabel - класс метки. Для ее создания пишите:

```
name:TextLabel; //в секции var
name:=new TextLabel(t); //в секции begin-end
```

```
name - имя ползунка, t - текст на метке.
```

#### **ListBox**

ListBox - класс списка. Для его создания пишите:

```
name:ListBox; //в секции var
name:=new ListBox(); //в секции begin-end
```

name - имя списка.

| Свойство             |                           | Значение                                                                             |
|----------------------|---------------------------|--------------------------------------------------------------------------------------|
| Count                | Количе                    | ство элементов в списке.                                                             |
| SelectedIndex        | Индекс                    | выбранного элемента списка.                                                          |
| SelectedItem         | Выбранный элемент списка. |                                                                                      |
| Items.Item[k]        | К-ый элемент списка.      |                                                                                      |
| Событие              |                           | Описание                                                                             |
| Click                |                           | Хранит ссылку на процедуру, которая выполнится при щелчке по списку.                 |
| SelectedIndexChanged |                           | Хранит ссылку на процедуру, которая выполнится при смене выбранного элемента списка. |

Ниже а - список.

| Функция       | Описание                                       |
|---------------|------------------------------------------------|
| a.Items.Add   | Добавляет в список элемент с текстом t на нем. |
| a.Items.Clear | Удаляет все элементы списка.                   |

#### **ComboBox**

ComboBox- класс списка. Для его создания пишите:

name:ComboBox; //в секции var

name:=new ComboBox(); //в секции begin-end

name - имя списка.

| Свойство | Значение |
|----------|----------|
|----------|----------|

| Width                       | Ширина списка.                     |                                                                                      |
|-----------------------------|------------------------------------|--------------------------------------------------------------------------------------|
| Count                       | Количество элементов в списке.     |                                                                                      |
| SelectedIndex               | Индекс выбранного элемента списка. |                                                                                      |
| SelectedItem                | Выбранный элемент списка.          |                                                                                      |
| Items.Item[k]               | К-ый элемент списка.               |                                                                                      |
| Событие                     |                                    | Описание                                                                             |
| Click                       |                                    | Хранит ссылку на процедуру, которая выполнится при щелчке по списку.                 |
| SelectedIndexChanged        |                                    | Хранит ссылку на процедуру, которая выполнится при смене выбранного элемента списка. |
| Ниже а - выпадающий список. |                                    |                                                                                      |

| Функция        | Описание                                       |
|----------------|------------------------------------------------|
| a.Items.Add(t) | Добавляет в список элемент с текстом t на нем. |
| a.Items.Clear  | Удаляет все элементы списка.                   |

# Потоковый менеджер размещения

Изначально виджеты размещаются по порядку - каждый следующий позиционируется справа от предыдущего.

| Объект                  | Значение                                                                                                    |  |  |
|-------------------------|----------------------------------------------------------------------------------------------------|--|--|
| <b>FlowBreak</b> (n)    | Пропускает n пикселей по вертикали.<br>Следующий виджет будет располагаться через n пикселей по<br>вертикали от предыдущего.                                                   |  |  |
| Space(n)                | Пропускает n пикселей по горизонтали.<br>Следующий виджет будет располагаться через n пикселей по<br>горизонтали от предыдущего.                                               |  |  |
| mainPanel. <b>Dock</b>  | Устанавливает сторону, в которой будет находится растянутый<br>виджет.<br>• DockStyle.Right - виджет будет находится справа<br>• DockStyle.Left - виджет будет находится слева |  |  |
| mainPanel.Width         | Устанавливает ширину той части окна, в которой не будет находится растянутого на остальную часть окна виджета.                                                                 |  |  |
| ParentControl           | Указывает на чем будут размещаться виджеты.                                                                                                    |  |  |
| a. <b>DockDockStyle</b> | Устанавливает как будет растянут виджет а.<br>DockStyle.Fill - виджет а займет все оставшиеся место в окне, исключая<br>пространство окна шириной mainPanel.Width              |  |  |

# Свойства формы

Настраивать главную форму можно через объект MainForm.

| Свойство | Значение        |
|----------|-----------------|
| Title    | Заголовок окна. |

| Функция                 | Описание                                         |
|-------------------------|--------------------------------------------------|
| MainForm.SetSize(x,y)   | Устанавливает размер формы, равный хху пикселей. |
| MainForm.CenterOnScreen | Центрирует окно относительно центра экрана.      |

#### Диалоговые окна OpenFileDialog

OpenFileDialog - класс диалогового окна открытия файла. Синтаксис его создания:

```
name:OpenFileDialog; //в секции var
name:=new OpenFileDialog(); //в секции begin-end
```

name - имя диалогового окна.

| Свойство         | Значение                       |  |
|------------------|--------------------------------|--|
| FileName         | Путь к выбраному файлу.        |  |
| InitialDirectory | Путь к изначальной директории. |  |
|                  |                                |  |

Ниже а - диалоговое окно.

| Функция        | Описание                                  |
|----------------|-------------------------------------------|
| a.ShowDialog() | Открывает диалоговое окно открытия файла. |

# SaveFileDialog

SaveFileDialog - класс диалогового окна открытия файла. Синтаксис его создания:

```
name:SaveFileDialog; //в секции var
name:=new SaveFileDialog(); //в секции begin-end
```

name - имя диалогового окна.

| Свойство                                        | Значение                   |
|-------------------------------------------------|----------------------------|
| FileName                                        | Путь к сохраненному файлу. |
| InitialDirectory Путь к изначальной директории. |                            |
| Ниже а - диалоговое окно.                       |                            |

| Функция        | Описание                                  |
|----------------|-------------------------------------------|
| a.ShowDialog() | Открывает диалоговое окно открытия файла. |

### Примеры программы

Есть 2 числа - вывести либо минимальное, либо максимальное.

| 🔚 FormsABC.I | NET         |  |
|--------------|-------------|--|
| N1           | N2          |  |
| 26           | 12          |  |
| Узнать ответ | 🔿 Max 💿 Min |  |
| Ответ:       |             |  |
| 12           |             |  |
|              |             |  |

| uses | <pre>formsabc;</pre> |
|------|----------------------|
| var  |                      |
| f:   | button;              |

```
z, x, c, h: formsabc.IntegerField;
  d,d2: formsabc.RadioButton;
procedure p;
begin
  if d.Checked = true then begin if z.Value > x.Value then h.Value := z.Value
else h.Value := x.Value end;
  if d.Checked = false then begin if z.Value < x.Value then h.Value :=</pre>
z.Value else h.Value := x.Value end;
end;
begin
  z := new IntegerField('N1');
  x := new IntegerField('N2');
  f := new Button('Узнать ответ');
  d := new RadioButton('Max');
  d2 := new RadioButton('Min');
  d.Checked := true;
  new FlowBreak;
  h := new IntegerField('OTBET:', 0);
```

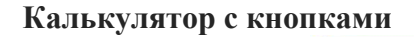

f.Click += p;

end.

```
🔚 Простой калькулятор
                           Введи А=
                                         Введи В=
                           4
                                         5
                           Ответ =
                                  0,8
                             Сложить
                                        Вычесть
                                       Разделить
                            Умножить
                                                 Выход
uses FormsABC;
var
  c:Real;
  a := new RealField('Введи А=');
  b := new RealField('Введи В=');
  f1 := new FlowBreak; //переход на новую строку
  tl1 := new TextLabel('OTBET = ');
  tb1 := new TextBox;
  f2 := new FlowBreak;
  ok1 := new Button('Сложить');
  ok2 := new Button('Bычесть');
  f3 := new FlowBreak;
  ok3 := new Button('Умножить');
  ok4 := new Button('Разделить');
  f4 := new FlowBreak;
  s1 := new Space(140);
  ok5 := new Button('Выход');
procedure MyClick 1;
begin
 c:=a.Value+b.Value;
 tb1.Text:=c.ToString;
end;
procedure MyClick 2;
```

```
begin
c:=a.Value-b.Value;
tb1.Text:=c.ToString;
end;
procedure MyClick_3;
begin
c:=a.Value*b.Value;
tb1.Text:=c.ToString;
end;
procedure MyClick_4;
begin
c:=a.Value/b.Value;
tb1.Text:=c.ToString;
end;
```

```
procedure MyClick_5;
begin
MainForm.Close;
```

#### Калькулятор с радиокнопками

| 🔜 Калькулято | р с рад 🔳 🗖 🔀 |
|--------------|---------------|
| Введи А=     | Введи В=      |
| 4            | 4             |
| 🔿 Сложить    |               |
| С Вычесть    |               |
| 💿 Умножить   |               |
| 🤆 Разделить  |               |
| Вычислить    |               |
| Ответ = 16   |               |
|              | Выход         |

```
uses FormsABC;
var
 c:Real;
  a := new RealField('Введи А=');
 b := new RealField('Введи В=');
  f1 := new FlowBreak; //переход на новую строку
  r1:=new Radiobutton('Сложить ');
  f2 := new FlowBreak;
  r2:=new Radiobutton('Вычесть ');
  f3 := new FlowBreak;
  r3:=new Radiobutton('Умножить ');
  f4 := new FlowBreak;
  r4:=new Radiobutton('Разделить ');
  f5 := new FlowBreak;
  f6 := new FlowBreak;
  ok1 := new Button('Вычислить ');
  f7:= new FlowBreak;
  tl1 := new TextLabel('OTBET = ');
  tb1 := new TextBox;
  s1 := new Space(140);
  ok5 := new Button('Выход');
```

9

```
procedure MyClick 1;
begin
  if (r1.Checked=true) then c:=a.Value+b.Value;
  if (r2.Checked=true) then c:=a.Value-b.Value;
  if (r3.Checked=true) then c:=a.Value*b.Value;
  if (r4.Checked=true) then c:=a.Value/b.Value;
  tb1.Text:=floattostr(c);
end;
procedure MyClick 5;
begin
 MainForm.Close;
end;
begin
  MainForm.Title := 'Калькулятор с радиокнопками ';
  MainForm.SetSize(240,270);
  MainForm.CenterOnScreen;
  tb1.Width:=156;
  tb1.Height:=20;
  ok1.Click += MyClick 1;
  ok5.Click += MyClick 5;
end.
```

#### Калькулятор с выпадающим списком

|                                         | 🔡 Калы               | сулятор               | с рад     |         | X |
|-----------------------------------------|----------------------|-----------------------|-----------|---------|---|
|                                         | Введи А=             |                       | Введи І   | 3=      |   |
|                                         | 8                    |                       | 3         |         | _ |
|                                         |                      |                       | _         |         |   |
|                                         | Разделит             | ь                     | <u> </u>  |         |   |
|                                         | Вычисли              | пь                    |           |         |   |
|                                         | Ответ =              | 2.666666              | 666666667 | 7       | _ |
|                                         |                      |                       |           | Выход   |   |
|                                         |                      |                       |           |         |   |
| uses FormsABC;                          |                      |                       |           |         |   |
| var                                     |                      |                       |           |         |   |
| c:Real;                                 |                      |                       |           |         |   |
| h := new RealField('Bre                 | ;ди А— )<br>>пи В−!) |                       |           |         |   |
| f1 := <b>new</b> FlowBreak; //          | /перехој             | ' <b>,</b><br>і на но | BVR CI    | Γροκν   |   |
| r1:= <b>new</b> ComboBox();             |                      | ,                     |           | -1-00   |   |
| f6 := <b>new</b> FlowBreak;             |                      |                       |           |         |   |
| okl := <b>new</b> Button( <b>'</b> Вычи | 1СЛИТЬ               | );                    |           |         |   |
| f7:= <b>new</b> FlowBreak;              |                      |                       |           |         |   |
| tl1 := <b>new</b> TextLabel('(          | )твет =              | <b>'</b> );           |           |         |   |
| tb1 := <b>new</b> TextBox;              |                      |                       |           |         |   |
| s1 := <b>new</b> Space(140);            |                      |                       |           |         |   |
| ok5 := <b>new</b> Button('Выхо          | од');                |                       |           |         |   |
| <pre>procedure MyClick_1;</pre>         |                      |                       |           |         |   |
| begin                                   |                      |                       |           |         |   |
| <pre>if (r1.SelectedIndex=0)</pre>      | then o               | c:=a.Va               | lue+b.    | .Value; |   |
| if (rl.SelectedIndex=1)                 | then o               | c:=a.Va               | u⊥ue-b.   | .Value; |   |
| if (rl.SelectedIndex=2)                 | then (               | c:=a.Va               | uue*b.    | .Value; |   |
| it (rl.SelectedIndex=3)                 | then (               | c:=a.Va               | ı⊥ue/b.   | .va⊥ue; |   |
| tb1.Text:=floattostr(c)                 | ;                    |                       |           |         |   |

end;

```
procedure MyClick_5;
begin
MainForm.Close;
end;
```

#### begin

```
MainForm.Title := 'Калькулятор с выпадающим списком ';
MainForm.SetSize(240,200);
MainForm.CenterOnScreen;
tb1.Width:=156;
tb1.Height:=20;
r1.Items.Add('Сложить ');
r1.Items.Add('Вычесть ');
r1.Items.Add('Вычесть ');
r1.Items.Add('Разделить ');
ok1.Click += MyClick_1;
ok5.Click += MyClick_5;
end.
```

#### Оригинал здесь:

https://www.newikis.com/ru/books/Web\_%D1%81%D0%BF%D1%80%D0%B0%D0%B2%D0%BA%D0%B0\_%D0%BF%D0%BE\_%D0%BC%D0%BE %D0%B4%D1%83%D0%BB%D1%8E\_FormsABC#Realfield